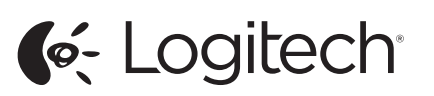

Logitech® Wireless Mouse M560

Setup Guide

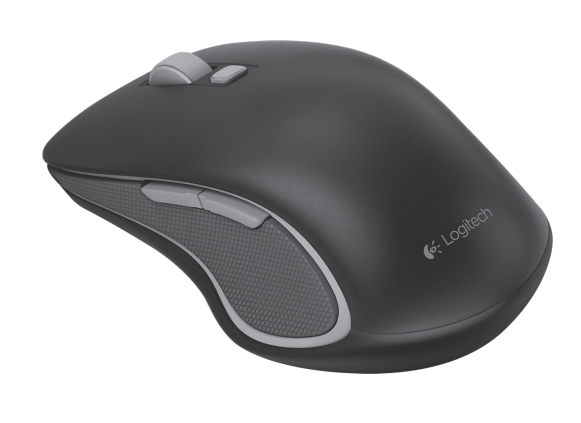

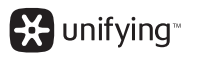

### English

Mouse features Windows<sup>®</sup> 8 features

- 1. Windows 8 edge menu buttor
- · Hold down the button and move your
- mouse to the left to display the Windows 8 App bar. Release to select.
- · Hold down the button and move
- your mouse to the right to display the Windows 8 Charms, Release to select
- 2. Scroll wheel: · Press the wheel down to switch between hyper-fast scrolling and click-to-click scrolling.
- · Tilt the wheel left/right for Internet back/forward.
- 3. Show the Windows desktop.
- Show the Windows 8 Start screen. For more Windows 8 mouse features and options,
- download the latest software from www.logitech. com/downloads. Windows 7 features (software required)
- 1. Application switcher
- 2. Scroll wheel: Press the wheel down to switch between hyper-fast scrolling and click-to-click
- scrolling. • Tilt the wheel left/right for horizontal scroll.
- 3. Back button. 4. Forward button.
- To activate the Windows 7 features
- you must download the latest software from www. logitech.com/downloads.
- 5. Battery LED. Illuminates red when battery power is low, green when battery power is aood.
- 6. On/Off slider switch.
- 7. Receiver storage 8. Battery door.

# unifying"

Logitech<sup>®</sup> Unifying technology connects up to six compatible Logitech mice and keyboards to the same receiver, using only one USB port for multiple devices. To learn more, visit www. logitech.com/unifying.

Troubleshooting

- Mouse is not working?
- Restart the mouse by turning it off and then
- back on? • If the battery LED illuminates red, replace the battery.
- Check that the Unifying receiver is properly connected to a USB port.
- If the Unifying receiver is plugged into a USB hub, try plugging it directly into a USB port on
- Try a different surface. Remove metallic objects between the mouse and the Unifying receiver
- Keep the Unifying receiver as far as possible from other USB 3.0 devices, by plugging it on a USB port the opposite side of the computer rom the USB 3.0 device, or by using a shielded USB-extender cable.
- A shielded USB-extender cable is available for Logitech customers experiencing connection problems at www.logitech.com/usbextende

What do you think? Please take a minute to tell us. Thank you for purchasing our product. www.logitech.com/ithink

# Deutsch

#### Mausfunktionen Windows® 8-Funktionen

- 1. Window 8 Edge-Menütaste:
- Drücken und halten Sie die Taste und bewegen Sie Ihre Maus nach links, um die Windows 8-App-Leiste anzuzeigen Lassen Sie die Taste los. um eine Auswah zu treffen.
- Drücken und halten Sie die Taste und bewegen Sie Ihre Maus nach rechts, um die Windows 8-Charms anzuzeigen. Lassen Sie die Taste los, um eine Auswahl zu treffen. 2. Scrollrad:
- Drücken Sie auf das Rad, um zwischen hyperschnellem Bildlauf und Click-to-Click-
- Bildlauf umzuschalten Kippen Sie das Rad nach links/rechts. um im Internet vorwärts und rückwärts zu
- navigieren. 3. Anzeigen des Windows-Desktop.
- 4. Windows 8-Startbildschirm anzeigen.
- Um weitere Windows 8-Mausfunktionen und -optionen nutzen zu können, laden Sie unter www. logitech.com/downloads die neueste Software herunter.

### Windows 7-Funktionen

- (Software erforderlich) 1. Programmumschalter.
- 2. Scrollrad:
  - Drücken Sie auf das Rad, um zwischen hyperschnellem Bildlauf und Click-to-Click-Bildlauf umzuschalten
  - Kippen Sie das Rad nach links/rechts. um den horizontalen Bildlauf zu verwenden.
- 3. Zurück-Taste.
- 4. Vor-Taste.
- Um die Windows 7-Funktionen zu aktivieren, müssen Sie unter www.logitech.com/ downloads die neueste Software herunterlader
- 5. Batterie-LED. Leuchtet bei niedrigem Batteriestand rot und grün, wenn der
- Batteriestand in Ordnung ist.
- 6. Ein-/Ausschalter 7. Empfängerfach.
- 8. Batteriefachdeckel

# 🔆 unifying

- Die Logitech® Unifying-Technologie verbindet bis zu sechs kompatible Logitech Mäuse und Tastaturen über einen einzigen Empfänger. Nur ein USB-Anschluss ist erforderlich Weitere Informationen erhalten Sie unter www logitech.com/unifying.
- Fehlerbehebung
- Die Maus funktioniert nicht? Starten Sie die Maus neu, indem Sie sie ausund wieder einschalten.
- Wenn die Batterie-LED rot leuchtet, setzen Sie neue Batterien ein
- Vergewissern Sie sich, dass der Unifving-Empfänger fest in einen USB-Anschluss eingesteckt ist.
- Wenn der Unifying-Empfänger an einen USB-Hub angeschlossen ist, stecken Sie ihn direkt in einen USB-Anschluss des Computers ein. · Versuchen Sie es mit einer anderen Unterlage
- Entfernen Sie metallische Gegenstände zwischen der Maus und dem Unifying-Empfänger. Halten Sie den Unifying-Empfänger so weit
- wie möglich von anderen USB 3.0-Geräten entfernt. Hierzu können Sie ihn an einen LISB Anschluss anschließen, der am Computer auf

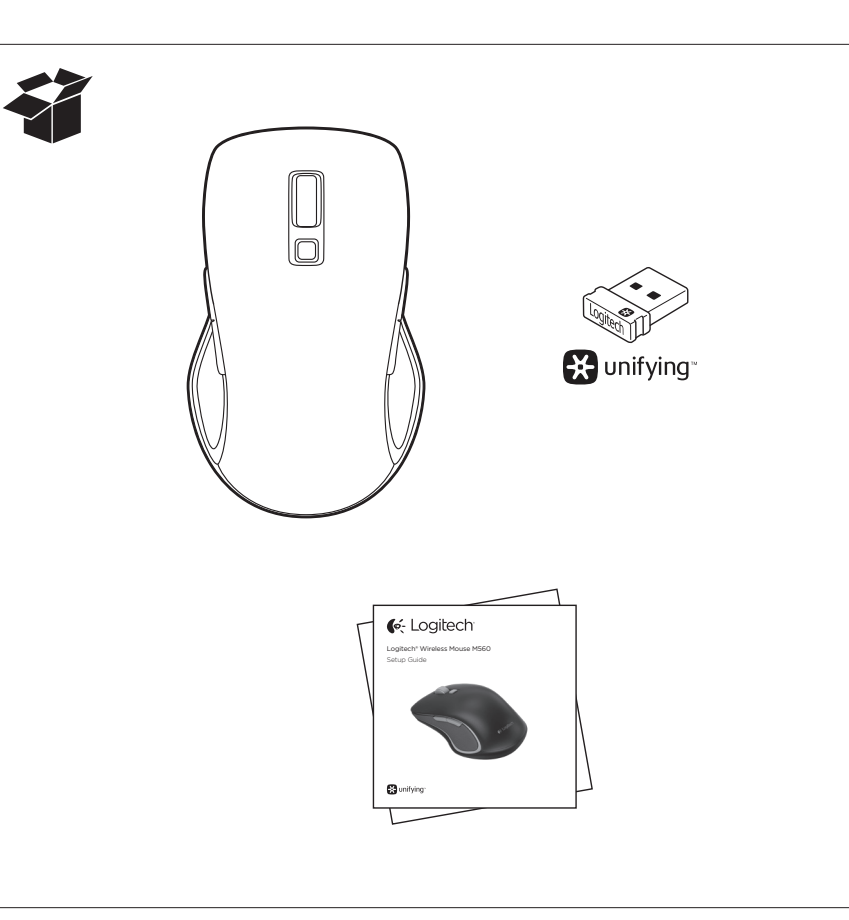

- Vérifiez que le récepteur Unifying est prrectement connecté à un port USB
- Si le récepteur Unifying est branché sur un hub USB, branchez-le directement sur un port USB de l'ordinateur.
- Essayez une autre surface. Déplacez tout objet métallique se trouvant entre la souris et le récepteur Unifying.
- Éloignez le récepteur Unifying le plus possible des autres dispositifs USB 3.0 en le connectant à un port USB de l'ordinateur situé à l'opposé ou en utilisant une rallonge USB blindée.
- Une rallonge USB blindée est proposée aux clients Logitech rencontrant des difficultés de connexion à l'adresse www.logitech.com/usbextende

### Qu'en pensez-vous?

Veuillez prendre quelques minutes pour nous faire part de vos commentaires. Nous vous remercions d'avoir acheté notre produit www.logitech.com/ithink

#### Italiano

Caratteristiche del mouse

- Funzionalità di Windows® 8
- Pulsante del menu laterale di Windows 8: • Tenere premuto il pulsante e spostare il mouse a sinistra per visualizzare la barra delle applicazioni di Windows 8. Rilasciarlo per effettuare la selezione.
- Tenere premuto il pulsante e spostare il mouse a destra per visualizzare gli accessi di Windows 8. Rilasciarlo per effettuare la selezione.
- 2. Scroller:

• Premere lo scroller per passare dallo scorrimento ultrarapido allo scorrimento con clic e viceversa. Inclinare lo scroller a sinistra/destra pe

- i comandi Avanti/Indietro in Internet. Mostra il desktop Windows.
- 4. Mostra la schermata di avvio di Windows 8. Per ulteriori funzionalità e opzioni del mouse per Windows 8, scaricare il software più recente da www.logitech.com/downloads

Premere lo scroller per passare dallo

Inclinare lo scroller a sinistra/destra

per lo scorrimento orizzontale.

Per attivare le funzionalità di Windows 7,

Interruttore scorrevole di accensione/

Grazie alla tecnologia Logitech® Unifying,

a sei mouse e tastiere Logitech compatibili,

utilizzando una sola porta USB. Per ulterio

è possibile connettere allo stesso ricevitore fino

informazioni, visitare il sito web www.logitech

da www.logitech.com/downloads

il livello di carica è buono.

7. Alloggiamento del ricevitore.

8. Coperchio vano batterie.

🔛 unifying

com/unifying.

è necessario scaricare il software più recente

5. LED delle batterie. Lampeggia di colore rosso

quando il livello di carica è basso e verde quando

scorrimento ultrarapido allo scorrimento con

### Funzionalità di Windows 7

clic e viceversa.

3. Pulsante Indietro.

4. Pulsante Avanti.

spegnimento.

- (è necessario il software) Pulsante per il passaggio da un'applicazione
- all'altra. 2. Scroller:
- gauche ou la droite. 3. Bouton Précédent

2. Roulette de défilement:

4. Bouton Suivant.

downloads.

Pour activer les fonctionnalités Windows 7 vous devez télécharger la version la plus récente du ogiciel à l'adresse www.logitech.com/downloads

der gegenüber-liegenden Seite des Anschlusses

angebracht ist, in den das USB 3.0-Gerät

eingesteckt ist. Alternativ können Sie auch

ein abgeschirmtes USB-Verlängerungskabel

Bitte nehmen Sie sich etwas Zeit, um einige Frager

zu beantworten. Vielen Dank, dass Sie sich für unser

Maintenez le bouton enfoncé et déplacez le

curseur vers la gauche pour afficher la barre

Maintenez le bouton enfoncé et déplacez le

• Appuyez sur la roulette pour passer

ment par paliers et inversement.

4. Affichage de l'écran d'accueil Windows 8.

sous Windows 8, téléchargez la version la plus

Bouton de changement d'application.

Appuvez sur la roulette pour passer

ment par paliers et inversement.

Effectuez un défilement horizontal

du défilement ultra-rapide au défile-

en inclinant la roulette de défilement vers la

récente du logiciel à l'adresse www.logitech.com/

Fonctionnalités Windows 7 (logiciel requis)

du défilement ultra-rapide au défile-

curseur vers la droite pour afficher les icônes

Passez à la page Web précédente ou suivante

en inclinant la roulette de défilement vers la

Pour obtenir plus de fonctions de souris et d'options

Windows 8. Relâchez le bouton pour effectuer

d'applications Windows 8. Relâchez le bouton

Für Logitech Kunden mit Verbindungs

problemen ist ein abgeschirmtes USB-

/erlängerungskabel erhältlich unter

www.logitech.com/usbextender.

Ihre Meinung ist gefragt.

Produkt entschieden haben.

www.logitech.com/ithink

Fonctions de la souris

la sélection.

2. Roulette de défilement

gauche ou la droite.

3. Affichage du bureau Windows.

Fonctionnalités Windows® 8

1. Bouton de menu latéral Windows 8:

pour effectuer la sélection.

Français

rwenden

- 5. Témoin de niveau de charge des piles. S'allume en rouge lorsque le niveau de charge de la pile est faible, en vert lorsqu'il est élevé.
- 6. Commutateur Marche/Arrêt.
- 7. Espace de rangement du récepteur. 8. Compartiment des piles.

# unifying<sup>™</sup>

La technologie Logitech® Unifying permet de connecter jusqu'à six claviers et souris Logitech compatibles au même récepteur, le tout avec un Il port USB. Pour en savoir plus, visitez le site www.logitech.com/unifying.

#### Dépannage

puis sous tension.

La souris ne fonctionne pas? Redémarrez la souris en la mettant hors tension

s'allume en rouge, remplacez la pile.

• Si le témoin de niveau de charge des piles

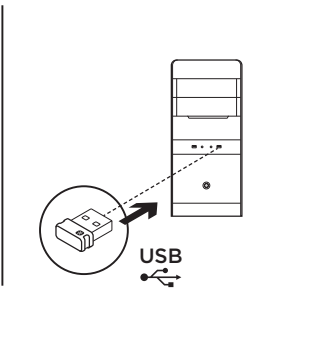

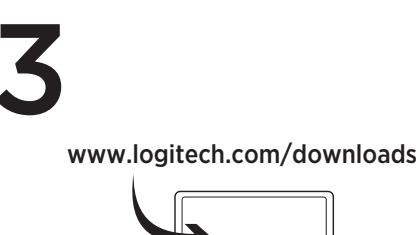

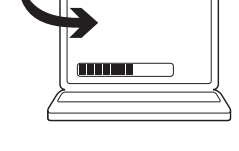

# 🔆 unifying

Risoluzione dei problemi

• Se il LED della batteria è rosso,

correttamente a una porta USB.

Riavviare il mouse spegnendolo e quindi

Verificare che il ricevitore Unifying sia collegato.

Se il ricevitore Unifying è collegato a un hub USB,

provare a collegarlo direttamente a una porta

Rimuovere eventuali oggetti metallici presenti

collegandolo a una porta USB sul lato opposto

del computer rispetto a quella del dispositivo

USB 3.0 oppure utilizzando una prolunga USB

Dedicaci qualche minuto del tuo tempo e inviaci un

1. Кнопка открытия начального меню Windows 8:

Windows 8, удерживайте кнопку нажатой

и переместите мышь влево. Для выбора

Чтобы показать чудо-кнопки Windows 8,

удерживайте кнопку нажатой и переместит

мышь вправо. Для выбора отпустите кнопку.

• Нажмите колесико для переключения между

режимами сверхбыстрой и пошаговой

Наклоняйте колесико влево и вправо для

3. Отображение рабочего стола Windows.

Чтобы получить доступ к дополнительным

4. Отображение начального экрана Windows 8.

функциям и параметрам мыши для Windows 8,

веб-страницы www.logitech.com/downloads

(требуется программное обеспечение)

горизонтальной прокрутки.

1. Переключатель приложений

загрузите последнее программное обеспечение с

Нажмите колесико для переключения между

режимами сверхбыстрой и пошаговой

Наклоняйте колесико влево и вправо для

Для активации функций Windows 7 необходимо

5. Индикатор уровня заряда батареи. Светится

веленым, если батарея хорошо заряжена.

веб-страницы www.logitech.com/downloads

Ползунковый выключатель.

7. Отсек для хранения приемника.

8. Крышка батарейного отсека.

загрузить последнее программное обеспечение с

красным при низком уровне заряда батареи и

перехода вперед и назад по страницам в

• Чтобы открыть панель приложения

Grazie per avere acquistato guesto prodotto.

Provare a utilizzare una superficie diversa

Tenere il ricevitore Unifying il più lontano

possibile da altri dispositivi USB 3.0,

La prolunga USB schermata è disponibil

www.logitech.com/usbextende

di connessione al sito Web

per i clienti Logitech che hanno problemi

nella traiettoria tra il mouse e il ricevitore

Il mouse non funziona

sostituire le batterie.

USB del computer.

Jnifying.

schermata.

Cosa ne pensi?

www.logitech.com/ithinl

отпустите кнопку.

2. Колесико прокрутки.

прокрутки.

Интернете

Функции Windows 7

2. Колесико прокрутки.

прокрутки.

3. Кнопка «Назад».

4. Кнопка «Вперед».

commento.

По-русски

Функции мыши

Функции Windows® 8

riaccendendolc

Технология Logitech® Unifying позволяет одключать до шести совместимых мышей или клавиатур Logitech к одному приемнику, используя для нескольких устройств всего оди USB-порт. Дополнительные сведения см. на веб сайте www.logitech.com/unifying.

Устранение неполадок

Мышь не работает?

- Перезапустите мышь, выключив и снова включив ее. Если индикатор уровня заряда батареи светится
- красным, замените батарею Убедитесь, что приемник Unifying правильно
- одключен к USB-порту. Если приемник Unifying подключен к USB-концентратору, попробуйте подключить его непосредственно к USB-порту компьютера Попробуйте работать на другой поверхности.
- Удалите металлические предметы, которые находятся между мышью и приемником Unifying. Установите приемник Unifying как можно
- дальше от других устройств USB 3.0, подключив его к USB-порту на стороне компьютера, ротивоположной устройству USB 3.0, или используя экранированный USB-удлинитель
- Клиенты Logitech, испытывающие проблемы с подключением, могут получить экранированный USB-удлинитель на вебстранице **www.logitech.com/usbextende**

Каковы ваши впечатления?

- Пожалуйста, найдите минутку, чтобы поделиться с нами своим мнением Благодарим вас за приобретение нашего продукта
- www.logitech.com/ithink

# Magyar

### Egérfunkciók

Windows<sup>®</sup> 8 funkciók

- 1. Windows 8 peremmenü gombja A Windows 8 alkalmazássáv megjelenítéséhez tartsa lenyomva a gombot, és mozdítsa balra az egeret. A gomb elengedésével választhat
- az elemek közül A Windows 8 gombok megjelenítéséhez tartsa lenyomva a gombot, és mozdítsa jobbra az egeret. A gomb elengedésével
- választhat az elemek közül. 2. Görgetőkerék:
- Nvomia le a kereket a rendkívül gyors és a fokozatos görgetés közötti váltáshoz. • A böngészőben történő vissza-/előrelépéshez
- billentse balra/jobbra a görgetőkereket.
- **3.** Asztal megielenítése.
- 4. A Windows 8 kezdőképernyő megjelenítése. További Windows 8 egérfunkciók és lebetősége eléréséhez töltse le a legfrissebb szoftvert a www. logitech.com/downloads webhelyről.

### Windows 7 funkciók (szoftver szükséges) Alkalmazásváltó.

- 2. Görgetőkerék:
- Nyomja le a kereket a rendkívül gyors és a lépésről lépésre történő görgetés közötti
- váltáshoz. • A görgetőkereket jobbra/balra döntve vízszintesen görgethet.
- Vissza gomb.
- 4. Előre gomb.
- A Windows 7 funkciók használatához le kell töltenie a legfrissebb szoftvert a www.logitech.com/ downloads webhelyről.

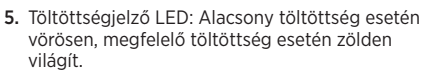

- 6. Tápkapcsoló
- 7. Vevőegység tárolórekesze
- 8. Elemtartó rekesz fedele.

# unifying<sup>\*\*</sup>

A Logitech® Unifying technológia segítségével akár hat kompatibilis Logitech egér és billentyűzet is csatlakoztatható ugyanahhoz a vevőegységhez, így egyetlen USB-porttal több eszköz is kiszolgálható. További tudnivalókért keresse fel a www.logitech.com/unifying webhelyet.

### Hibaelhárítás

- Nem működik az egér? Indítsa újra az egeret ki- majd bekapcsolással.
- Ha a töltöttségjelző LED vörösen világít, cserélje ki az elemet.
- Ellenőrizze, hogy a Unifying vevőegység negfelelően van-e csatlakoztatva az USB-porthoz.
- Ha a Unifying vevőegység USB-elosztóhoz csatlakozik, próbálja meg közvetlenül a számítógép egyik USB-portjához csatlakoztatni
- Próbálkozzon más felülettel. Távolítsa el a fémtárgyakat az egér és a Unifying vevőegység közül.
- A Unifying vevőegységet tartsa a lehető legtávolabb más USB 3.0-s eszközöktől – például csatlakoztassa a számítógép USB 3.0-s eszközzel szemközti végéhez, vagy használjon árnyékolt JSB-hosszabbítókábe
- A problémát tapasztaló vásárlók számára árnyékolt hosszabbítókábel szerezhető be a www.logitech.com/usbextender webhelyen

### Mi a véleménye?

Kérjük, ossza meg velünk. Köszönjük, hogy termékünket választotta. www.logitech.com/ithink

### Česká verze

- Funkce mvši
- Funkce Windows<sup>®</sup> 8 1. Tlačítko nabídek na okraji obrazovky systému
- Windows 8: Podržením tlačítka a posunem myši vlevo zobrazíte panel aplikací Windows 8.
- Uvolněním tlačítka provedete výběr Podržením tlačítka a posunem myši vpravo zobrazíte ovládací tlačítka Windows 8. Uvolněním tlačítka provedete výběr.
- 2. Rolovací kolečko:
- Stisknutím kolečka dolů lze přepínat mezi velmi rychlým a přesným posuvem. Nakloněním kolečka vlevo/vpravo aktivujete
- funkci zpět/vpřed pro interne
- 3. Zobrazí plochu Windows.
- 4. Zobrazí obrazovku Start Windows 8 Další funkce a možnosti myši ve Windows 8 získáte po stažení nejnovějšího softwaru ze stránky www.

### logitech.com/downloads

- Funkce Windows 7 (vvžaduje software)
- 1. Přepínání aplikací.
- 2. Rolovací kolečko:
- Stisknutím kolečka dolů lze přepínat mezi velmi rychlým a přesným posuvem.
- Nakloněním kolečka vlevo/vpravo aktivujete horizontální posuv.
- 3. Tlačítko Zpět.
- 4. Tlačítko Vpřed

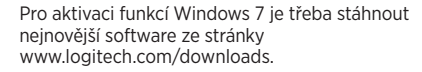

3. Przycisk Wstecz.

4. Przycisk Do przodu.

6. Suwak wyłącznika.

7. Schowek odbiornika.

unifying"

unifying.

Mysz nie działa?

wymień baterię.

i włączając.

oprogramowania ze strony

www.logitech.com/downloads.

8. Pokrywa komory na baterie.

Aby uzyskać więcej funkcji i opcji myszy w

systemie Windows 7. pobierz nainowsza wersie

5. Dioda LED baterii. Świeci sie na czerwono

Technologia Logitech® Unifying umożliwia

podłączenie do sześciu zgodnych myszy

Rozwiązywanie problemów

Uruchom ponownie mysz, wyłączając ją

Sprawdź, czy odbiornik Unifying jest

Wypróbuj działanie myszy na

innej powierzchni. Usuń metalowe

mvsza a odbiornikiem Unifying.

użyć ekranowego kabla USB.

przedłużający USB na stronie

Co o tym myślisz?

Eesti

Hiire kirjeldus

2. Kerimisratas:

www.logitech.com/ithink

Windows® 8 funktsioonid

1. Windows 8 servamenüü klahv:

Valimiseks laske klahv lahti

Valimiseks laske klahv lahti.

ratast paremale/vasakule

Kui soovite veel Windows 8 funktsioone ja

valikuid, laadige aadressilt www.logitech.com/

Windowsi töölaua kuvamine.

downloads alla uusim tarkvara.

4. Windows 8 avakuva kuvamine.

mogą zamówić ekranowany kabel

www.logitech.com/usbextender

Poświęć chwilę, aby podzielić się z nami swoją

opinią. Dziękujemy za zakup naszego produktu.

Windows 8 rakenduseriba kuvamiseks

Windows 8 tuumnuppude kuvamiseks

Ülikiire kerimise ja klõpshaaval kerimise

vahel vahetamiseks vajutage ratas alla.

Internetis edasi/tagasi liikumiseks kallutage

hoidke klahvi all ja liigutage hiirt vasakul

hoidke klahvi all ja liigutage hiirt paremale.

przedmioty znajdujące się między

prawidłowo podłączony do portu USB.

Jeśli odbiornik Unifving iest podłączony do

bezpośrednio do portu USB komputera.

koncentratora USB, spróbuj podłączyć go

Odbiornik Unifying należy podłączyć możliwie

najlepiej użyć portu USB po drugiej stronie

Klienci Logitech z problemami z połączeniem

daleko od innych urządzenie USB 3.0. Dlatego

komputera względem urządzenia USB 3.0 lub

i klawiatur firmy Logitech do tego samego

odbiornika z wykorzystaniem tylko jednego

portu USB dla kilku urządzeń. Aby dowiedzieć

wiecei, przeidź do witryny www.logitech.com/

Jeśli dioda LED baterii świeci się na czerwono,

gdy poziom naładowania baterii jest niski i na

zielono, gdy bateria jest w dobrym stanie.

- 5. Indikátor baterie. Je-li je baterie téměř vybitá, svítí červeně, je-li nabití dostatečné, svítí zeleně 6. Posuvný vypínač napájení.
- 7. Úložný prostor pro přijímač.
- 8. Kryt baterie.

, m

(0)

# 💥 unifying

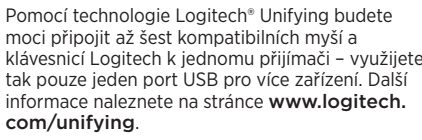

Odstraňování potíží

### Myš nefunguje?

- Restartujte myš jejím vypnutím a opětovným zapnutím.
- Pokud indikátor baterie svítí červeně, vyměňte baterii. Zkontrolujte, zda je přijímač Unifying řádně
- zapojen do portu USB. Pokud ie přijímač Unifying připojen
- k rozbočovači USB, zkuste jej připojit přímo k portu USB v počítači Vyzkoušejte jiný povrch. Odstraňte kovové
- předměty mezi myší a přijímačem Unifying.
- Udržujte přijímač Unifying co nejdále od jiných zařízení USB 3.0. buď jeho zapojením do portu USB na té straně počítače, kde se nenachází zařízení USB 3.0, nebo použitím stíněného prodlužovacího kabelu USB.
- Stíněný prodlužovací kabel USB je pro zákazníky Logitech, kteří mají potíže s připojením k dispozici na stránce www.logitech.com/usbextende

Jaký je váš názor? Udělejte si chvíli čas a řekněte nám svůj názor. Děkujeme, že jste zakoupili náš produkt. www.logitech.com/ithink

### Po polsku

- Funkcje myszy
- Funkcje systemu Windows® 8
- 1. Przycisk menu krawędzi systemu Windows 8: Aby wyświetlić pasek aplikacji Windows 8, przytrzymaj przycisk i przesuń mysz w lewo Puść, aby wybrać.
- Aby wyświetlić pasek z panelem funkcji systemu Windows 8 przytrzymai przycisk przesuń mysz w prawo. Puść, aby wybrać.
- Kółko przewijania:
- Naciśnii kółko przewijania, aby właczyć błyskawiczne przewijanie lub przewijanie klikniecie po kliknieciu. Przechyl kółko w lewo lub prawo, aby przejść
- na poprzednią lub dalszą stronę 3. Pokaż pulpit systemu Windows.
- 4. Pokaż ekran startowy systemu Windows 8. Wiecei funkcii i opcii myszy w systemie Windows 8 jest dostepnych po pobranju najnowszej wersji
- oprogramowania ze strony www.logitech.com/ downloads. Funkcje systemu Windows 7 (wymagane

oprogramowanie)

- Przełacznik aplikacji.
- 2. Kółko przewijania:
- Naciśnij kółko przewijania, aby właczyć błyskawiczne przewijanie lub przewijanie kliknięcie po kliknieciu.
- Aby przewinąć obraz w poziomie, przechyl kółko w lewo lub w prawo.

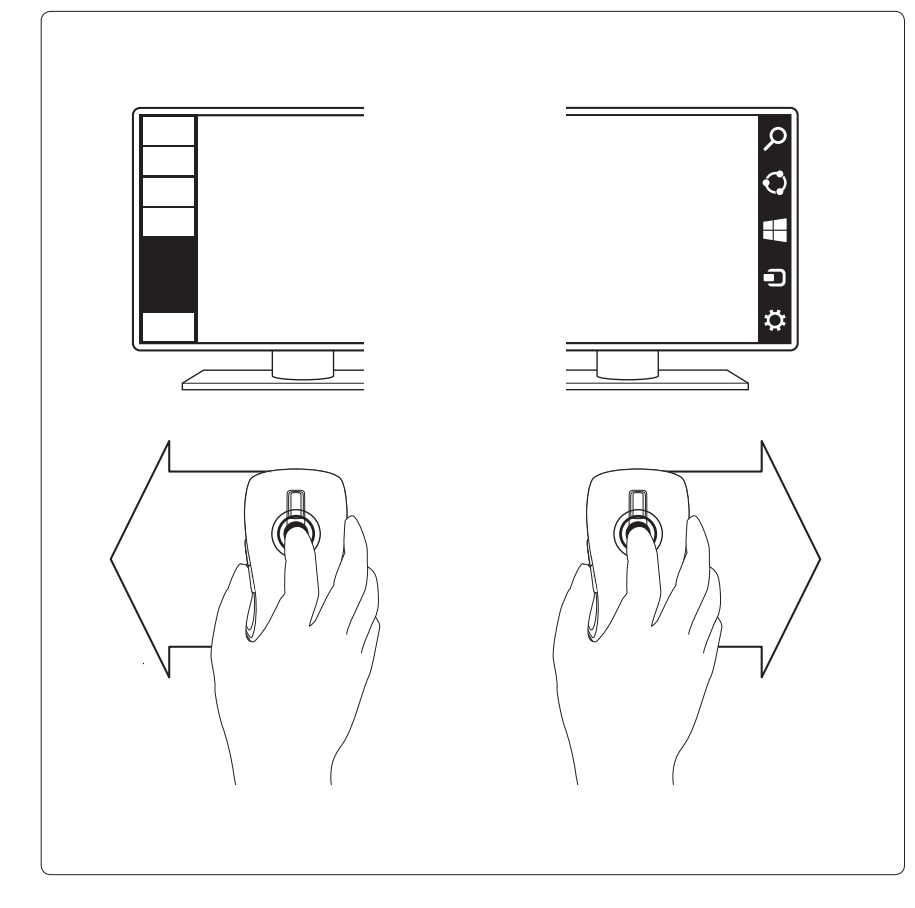

Windows 7 funktsioonid

vasakule/paremale

Ülikiire kerimise ja klõpshaaval kerimise

Windows 7 funktsioonide aktiveerimiseks peate

5. Patareituli. Põleb punaselt, kui patarei on tühi,

Tehnoloogia Logitech® Unifying ühendab kuni

kuus ühilduvat Logitechi hiirt ja klaviatuuri ühe

ia sama vastuvõtiaga, kasutades mitme seadme

Taaskäivitage hiir, lülitades selle välja ja uuest

jaoks vaid üht USB-porti. Lisateavet leiate

aadressilt www.logitech.com/unifying

Kui patareituli vilgub punaselt

Kontrollige, kas Unifving-vastuvõtia

on korralikult USB-porti ühendatud.

· Kui Unifying-vastuvõtja on ühendatud USB-

Proovige teist aluspinda. Kõrvaldage hiire

USB 3.0 seadmetest nii kaugel kui võimalik.

oorti, mis ei asu mõne USB 3.0 seadmega

amal arvuti küliel, või kasutades variestatud

ühendades selle näiteks sellisesse USB-

Logitechi kliendid, kellel on ühendusega

USB-pikenduskaabli hankida aadressilt

Darbība operētājsistēmā "Windows® 8"

• Nospiediet pogu un pavirziet peli pa kreisi,

Nospiediet pogu un pavirziet peli pa labi

• Nospiediet ritenīti, lai pārslēgtos starp ātro

Sasveriet ritenīti pa kreisi/labi, lai interneta

lai skatītu "Windows 8" viedpogas. Atlaidiet

lai skatītu "Windows 8" lietotnu joslu.

Atlaidiet poqu, lai veiktu atlasi.

un parasto ritināšanu un otrādi.

vidē dotos atpakaļ/uz priekšu.

4. Rādīt "Windows 8" sākuma ekrānu.

www.logitech.com/usbextender.

Varuge hetk aega ja andke meile teada.

probleeme, saavad variestatud

Milline on teie arvamus?

Täname teid, et ostsite meie toote!

1. "Windows 8" sānu izvēlnes poga

pogu, lai veiktu atlasi.

3. Rādīt "Windows" darbvirsmu.

www.logitech.com/ithink

Latviski

2. Ritenītis

Peles apraksts

ja Unifying-vastuvõtja vahele jäävad

Hoidke Unifying-vastuvõtja teistest

jaoturisse, proovige see otse arvuti USB-porti

vahetage patarei välja

aadressilt www.logitech.com/downloads alla

ja roheliselt, kui patarei on täis.

vahel vahetamiseks vajutage ratas alla.

Horisontaalseks kerimiseks kallutage ratast

(nõuab tarkvara)

Rakendusevaheti

Tagasiliikumisklahv

4. Edasiliikumisklahv.

7. Vastuvõtia hoidik.

8. Patareipesa kaas.

🔆 unifying

Tõrkeotsing

Hiir ei tööta?

ühendada.

metallesemed.

USB-pikenduskaablit.

sisse

adima uusima tarkvara.

6. Sisse-/väljalülitamise lüliti

2. Kerimisratas:

Lai varētu izmantot vēl citas peles funkcijas un iespējas operētājsistēmā "Windows 8", leiupielādēiiet iaunāko programmatūras versiju vietnē www.logitech.com/downloads

Darbība operētāisistēmā "Windows 7" (vajadzīga programmatūra) 1. Lietotņu pārslēgs.

- 2. Ritenītis
- Nospiediet ritenīti, lai pārslēgtos starp ātro un parasto ritināšanu un otrādi. Sasveriet ritenīti pa kreisi/labi horizontālai
- ritināšanai. 3. Poga pārejai atpakaļ.
- 4. Poga pārejai uz priekšu

Lai izmantotu peles funkcijas operētājsistēmā "Windows 7". lejupielādējiet jaunāko programmatūru vietnē www.logitech.com/ downloads.

- 5. Bateriju LED indikators. Izgaismojas sarkanā krāsā, ja baterijas uzlādes līmenis ir zems. un zaļā krāsā, ja baterijas uzlādes līmenis ir pietiekams.
- Bīdāmais ieslēgšanas/izslēgšanas slēdzis.
- 7. Uztvērēja nodalījums. 8. Bateriju nodalījuma vāciņš.

# 👯 unifying"

Ar "Logitech" Unifying" tehnoloģiju vienam uztvērējam iespējams pieslēgt līdz sešām saderīgām "Logitech" pelēm un tastatūrām vairākām ierīcēm izmantojot tikai vienu USB pieslēgvietu. Lai uzzinātu vairāk, apmeklējie vietni www.logitech.com/unifying.

Problēmu novēršana

- Pele nedarboias Restartējiet peli, to izslēdzot un ieslēdzot
- vēlreiz. Ja baterijas LED indikators deg sarkanā krāsā,
- nomainiet bateriju Pārbaudiet, vai "Unifying" uztvērējs ir pareizi
- iesprausts USB pieslēgvietā. Ja "Unifying" uztvērējs ir iesprausts USB centrmezglā, mēģiniet uztvērēju iespraust tieši
- datora USB pieslēgvietā. Izmēģiniet citu virsmu Pārliecinieties vai starp. peli un "Unifying" uztvērēju neatrodas metāla riekšmeti
- Mēģiniet "Unifying" uztvērēju iespraust datorā pēc iespējas tālāk no citām USB 3.0 ierīcēm, piemēram. USB pieslēgvietā, kas atrodas datora otrā pusē, vai izmantojiet ekranētu agarinošo USB kabeli.
- Ja jums ir problēmas ar savienojuma izveidi. "Logitech" klientiem vietnē www.logitech.com/usbextender ir pieejams ekranēts pagarinošais USB kabelis.

Kāds ir iūsu viedoklis? Lūdzu, veltiet nedaudz laika, lai mums to pastāstītu. Paldies, ka iegādājāties mūsu izstrādājumu!

www.logitech.com/ithin

### Lietuvių

Pelės funkcijos "Windows<sup>®</sup> 8" ypatybės

- 1. Windows 8" kraštinio meniu mygtukas: laikykite nuspaudę mygtuką ir pajudinkite
- pelę į kairę, norėdami atidaryti "Windows 8' programų juostą. Norėdami pasirinkti, atleiskite.
- laikykite nuspaudę mygtuką ir pajudinkite pelę į dešinę, norėdami atidaryti "Windows 8" juostą "Mygtukai". Norėdami pasirinkti, atleiskite.

# Co-Logitech

### www.logitech.com

# Rating: 5V === 100mA

FCC ID: JNZCU IC: 4418A-CU0007 CNC: C-8941 CFT: RCPLOCU10-1356

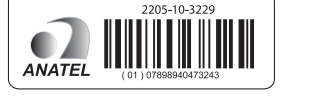

M/N:C-U0008

Rating: 5V === 100mA FCC ID: JNZCU IC: 4418A-CU0008 SUBTEL: 2217 CNC: C-934

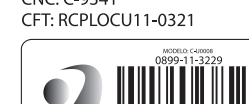

© 2013 Logitech. All rights reserved. Logitech, the Logitech logo, and other Logitech marks are owned by Logitech and may be registered. Microsoft, Windows, and the Windows logo are trademarks of the Microsoft group of companies. All other trademarks are the property of their respective owners. Logitech assumes no responsibility for any errors that may appear in this manual. Information contained herein is subject to change without notice. 620-005166.003

- 2. Slinkties ratukas paspauskite ratuką, norėdami persijungti tarp itin spartaus ir slinkimo paspaudus
- Pakreipkite ratuka į kairę / į dešinę, norėdami judėti internete atgal / pirmyn.
- 3. Atidaryti "Windows" darbastalį. 4. Atidaryti "Windows 8" pradinj ekrana.

Daugiau "Windows 8" pelės funkciju ir parinkčiu prieinama atsisiunčiant naujausią programinę jrangą iš www.logitech.com/downloads.

- "Windows 7" ypatybės
- (reikalinga programinė įranga) 1. Programų perjungiklis
- Slinkties ratukas:
- paspauskite ratuka, norėdami persijungti tarp itin spartaus ir slinkimo paspaudus
- Pakreipkite ratuką į kairę / į dešinę,
- norėdami judėti horizontaliai. 3. Mygtukas Atgal.
- 4. Mygtukas Pirmyn
- Norėdami suaktyvinti "Windows 7" funkcijas atsisiųskite naujausią programinę įrangą iš www. logitech.com/downloads
- 5. Baterijos indikatorius. Šviečia raudona spalva, kai baterijos energija nusenka, žalia - kai energijos yra pakankamai
- 6. ljungimo / išjungimo slankiojamasis jungiklis 7. Imtuvo saugojimo vieta.
- 8. Baterijų dangtelis.

# unifying"

"Unifying" Logitech® technologija prijungia iki šešių atitinkamu Logitch pelių ir klaviatūrų prie to paties priėmėjo, naudojant tik vieną USB jungtį keliems irenginiams. Norėdami sužinoti daugiau žr.: www.logitech.com/unifying.

Trikčių diagnostika

- Pelė neveikia? Paleiskite pele iš naujo, ja išjungdami ir vėl įjungdami.
- Jei būsenos lemputė šviečia raudonai, pakeiskite bateriją
- Patikrinkite, ar "Unifying" imtuvas yra tinkamai prijungtas prie USB prievado.
- Jei "Unifying" imtuvas prijungtas prie USB šakotuvo, pabandykite jį prijungti tiesiai
- prie savo kompiuterio USB prievado. lšbandykite kitą paviršių. Pašalinkite bet kokius metalinius daiktus, esančius tarp pelės ir
- ..Unifvina" imtuvo. Laikykite "Unifying" imtuvą kuo toliau nuo kitų prietaisu su USB 3.0 ijungdami i USB prievada kitoje kompiuterio pusėje nuo prietaiso su USB 3.0 jungtimi arba naudodami ekranuotą USB pailginimo laida.
- Ekranuotą USB pailginimo laidą "Logitech" klientai, kurie patiria ryšio problemų, gali rasti adresu **www.logitech.com/usbextender**.

### Ka manote?

Skirkite mums minutėlę ir pasakykite. Dėkojame, kad įsigijote mūsų gaminį www.logitech.com/ithink

### Hrvatski

- Značajke miša
- Značajke za sustav Windows® 8 Tipka za rubni izbornik sustava Windows 8: Pritisnite i držite tipku i pomaknite miš ulijevo da biste prikazali traku aplikacija

sustava Windows 8. Otpustite za odabir

- Pritisnite i držite tipku i pomaknite miš udesno
  Srpski da biste prikazali gumbiće sustava Windows 8. Otpustite za odabir.
- 2. Kotačić za listanje Pritisnite kotačić prema dolje da biste se prebacili s hiperbrzog listanja na listanje odvojenim klikovima i obratno. Nagnite kotačić ulijevo/udesno za pomicanje
- natrag/naprijed na internetu. 3. Prikaz radne površine sustava Windows.
- 4. Prikaz početnog zaslona sustava Windows 8. Za dodatne značajke i mogućnosti miša za sustav Windows 8 preuzmite najnoviji softver sa stranice www.logitech.com/downloads
- Značaike za sustav Windows 7
- (potreban je softver) 1. Prebacivač aplikacija
- 2. Kotačić za listanje:
- Pritisnite kotačić prema dolje da biste se prebacili s hiperbrzog listanja na listanje
- odvojenim klikovima i obratno. Nagnite kotačić ulijevo/udesno za vodoravno pomicanje.
- 3. Tipka Natrag.
- 4. Tipka Naprijed.
- Da histe aktivirali značajke za sustav Windows 7 morate preuzeti najnoviji softver sa stranice www.
- logitech.com/downloads.
- LED indikator baterije. Svijetli crveno kada je baterija gotovo prazna, zeleno kada je baterija
- 6. Klizni prekidač za uključivanje i isključivanje.
- 7. Spremište za prijamnik.
- 8. Vratašca odjeljka za baterije.

# 🗶 unifying 🛚

Tehnologija Logitech® Unifying povezuje do šest kompatibilnih Logitechovih miševa ili tipkovnica na isti prijamnik pomoću samo jedne USB priključnice za više uređaja. Da biste saznali više, posjetite stranicu www.logitech.com/unifying.

- Otklanianie poteškoća
- Miš ne radi? Ponovno pokrenite miš tako da ga isključite i ponovno uključite.
- Ako LED indikator baterije zasvijetli crveno, zamijenite bateriju
- Provjerite je li prijamnik Unifying pravilno priključen u USB priključnicu.
- Ako je prijamnik Unifying priključen u USB koncentrator, pokušajte ga priključiti izravno u USB priključnicu na računalu.
- Pokušaite na nekoi drugoi površini Uklonite metalne objekte između miša i prijamnika Unifying.
- Držite prijamnik Unifying što je dalje moguće od drugih uređaja s priključnicom USB 3.0 tako da ga priključite u USB priključnicu na računalu a suprotnoi strani od uređaja s priključnicom USB 3.0 ili upotrebom zaštićenog produžnog USB kabela.
- Zaštićeni produžni USB kabel je dostupar za Logitechove korisnike koji imaju probleme s vezom na stranici www.logitech.com/usbextende

België/Belgique Dutch: +32-(0)2 200 64 44;

+45-38 32 31 20

+34-91-275 45 88

+33-(0)1-57 32 32 7

+353-(0)15245080

+39-02-91 48 30 3

+31-(0)-20-200 84 3

+43-(0)1206 091 02

+47-(0)24 159 579

00800 441 17 19

+351-21-415 90 16

+7(495) 641 34 60

+41-(0)22 761 40 12

+41-(0)22 761 40 16

+41-(0)22 761 40 20

+41-(0)22 761 40 25

+36 (1) 777-4853

+49-(0)69-5170942

Česká Republika +420 239 000 335

Danmark

España

France

Ireland

Italia

Deutschland

Magyarország

Nederland

Österreich

Norge

Polska

Portugal

Россия

Svizzera

Schweiz/Suisse

French: +32-(0)2 200 64 40

Što mislite?

Odvojite minutu i recite nam. Zahvaljujemo na kupnji našeg proizvoda. www.logitech.com/ithink

### Funkcije miša

Točak za pomeranje

pomeranje.

dugme da biste izabrali.

napred/nazad na Internetu.

4. Prikaz početnog ekrana za Windows 8.

Da biste dobili dodatne funkcije i opcije miša za

Windows 8, preuzmite najnoviji softver sa lokacije

Funkcije u sistemu Windows 7 (neophodan

Pritisnite točak nadole da biste prešli sa

Da biste aktivirali funkcije za Windows 7, morate

da preuzmete najnoviji softver sa lokacije www.

kada je baterija skoro prazna, a zeleno kada je

Logitech<sup>®</sup> Unifving tehnologija povezuje i do šest

kompatibilnih Logitech miševa i tastatura sa istim

prijemnikom, koristeći samo jedan USB port za

više uređaja. Da biste saznali više, posetite **www**.

Ponovo pokrenite miš tako što ćete ga isključiti,

Ako LED lampica baterije treperi u crvenoj boji,

Proverite da li je Unifying prijemnik pravilno

na USB čvorište, pokušajte da ga priključite

Isprobajte drugu podlogu. Uklonite metalne

predmete između miša i Unifying prijemnika.

Držite Unifying prijemnik što je dalje moguće

od drugih USB 3.0 uređaja, bilo tako što ćete

ga priključiti na USB port na suprotnoj strani

ačunara u odnosu na port USB 3.0 uređaja, bilo

tako što ćete koristiti zaštićeni produžni kabl za

Korisnici Logitech proizvoda koji imaju probleme

pri povezivanju mogu da nabave zaštićeni

0800 981 089

+358-(0)9 725 191 08

+46-(0)8-50163283

00800 44 882 5862

English: +41-(0)22 761 40 25

Fax: +41-(0)21 863 54 02

8000 441-4294

Jnited Kingdom +44-(0)203-024-8159

Fastern Europe English: 41-(0)22 761 40 25

+0800 555 3284

+0800 891 4173

+1-866-934-5644

+1230 020 5484

01-800-913-6668

+1 800-578-9619

01.800.800.4500

+1646-454-3200

produžni kabl za USB na adresi

www.logitech.com/usbextende

Ako je Unifying prijemnik priključen

direktno na USB port na računaru.

5. LED lampica baterije. Svetli crveno

6. Klizač za uključivanje/isključivanje.

izuzetno brzog pomeranja na postepeno

Nagnite točak levo/desno da biste se pomerali

Prikaz Windows radne površine.

www.logitech.com/downloads.

je softver)

1. Promena aplikacija

2. Točak za pomeranje:

pomeranje.

horizontalno.

logitech.com/downloads.

baterija puna.

7. Odeljak prijemnika.

🔀 unifying"

logitech.com/unifying.

Miš ne radi?

www.logitech.com/support/m560

South Africa

uomi

Sverige

Türkive

United Arab

mirates

European

Mid. East., &

African Ha.

Morges,

Argentina

Canada

Colombia

Latin America

United States

Chile

Mexico

Rešavanje problema

a zatim ponovo uključiti.

priključen na USB port.

zamenite bateriju.

8. Poklopac baterije.

Dugme za kretanje unapred

3. Dugme za povratak.

Funkcije u sistemu Windows® 8 1. Dugme za meni na ivici ekrana u operativnon sistemu Windows 8:

• Pritisnite točak nadole da biste prešli sa

izuzetno brzog pomeranja na postepeno

• Nagnite točak levo/desno da biste se kretali

 Držite duame i pomerite miš ulevo da bi se prikazala traka sa aplikacijama u sistemu Windows 8. Pustite dugme da biste izabrali Držite dugme i pomerite miš udesno da bi se prikazala dugmad sistema Windows 8. Pustite Kakvi su vaši utisci?

www.logitech.com/ithink

Slovenščina

Funkcije miške

Odvojite malo vremena da nam saopštite.

Hvala vam što ste kupili naš proizvod.

Funkcije sistema Windows<sup>®</sup> 8

spustite gumb.

spustite gumb.

spletno stran.

ogitech.com/downloads

1. Preklopnik aplikacij.

2. Drsno kolesce:

do klika.

3. Gumb za pomik nazaj.

4. Gumb za pomik naprej.

je baterija napolnjena.

7. Prostor za sprejemnik

8. Vratca za baterijo.

🔆 unifying

6. Drsno stikalo za vklop/izklop.

www.logitech.com/unifying.

Odpravljanje težav

Ali miška ne deluje?

in znova vklopite.

zamenjajte baterijo.

USB na računalniku.

podaljševalni kabel USB.

Kakšno je vaše mnenje?

www.logitech.com/ithink

Slovenčina

Funkcie myši

Funkcie Windows® 8

systému Windows 8:

tlačidla vyberiete.

**3.** Zobrazí plochu Windows.

www.logitech.com/downloads.

1. Prepínanie aplikácií.

2. Rolovacie koliesko:

2. Rolovacie koliesko:

Vzemite si minuto, da nam poveste.

Zahvaljujemo se vam za nakup izdelka.

1. Tlačidlo ponúk na okraji obrazovky

Podržaním tlačidla a posunom myši vľavo

Podržaním tlačidla a posunom myši vpravo

zobrazíte ovládacie tlačidlá Windows 8

Stlačením kolieska dole je možné prepínať

medzi veľmi rýchlym a presným posúvanír

Naklonením kolieska vľavo/vpravo aktivujete

Uvoľnením tlačidla vyberiete.

funkciu späť/vpred pre internet.

4. Zobrazí obrazovku Štart Windows 8.

Ďalšie funkcie a možnosti myši vo Windows 8

Funkcie Windows 7 (vyžaduje softvér)

získate po prevzatí najnovšieho softvéru zo stránky

Stlačením kolieska dole je možné prepínať

medzi veľmi rýchlym a presným posúvaním.

zobrazíte panel aplikácií Windows 8. Uvoľnením

Unifying.

Drsno kolesce:

do klika.

1. Gumb za stranski meni v sistemu Windows 8:

• Pritisnite in zadržite gumb ter premaknite

Pritisnite in zadržite gumb ter premaknite

miško v levo, da se prikaže vrstica s programi

sistema Windows 8. Če želite izbrati program,

miško v desno, da se prikažejo čarobni gumbi

sistema Windows 8. Če želite izbrati program,

Pritisnite kolesce navzdol, če želite preklopiti

Nagnite kolesce v levo/desno, če se želite

premakniti na prejšnjo/naslednjo

4. Preklop na začetni zaslon sistema Windows 8.

Če si želite ogledati več funkcij in možnosti miške

Pritisnite kolesce navzdol, če želite preklopiti

• Nagnite kolesce v levo/desno, če se želite

Če želite vklopiti funkcije sistema Windows 7

prenesite najnovejšo programsko opremo s

spletnega mesta www.logitech.com/downloads

5. Lučka LED baterije. Sveti rdeče, ko je raven

Tehnologija Logitech® Unifving v isti sprejemnik

Logitech, pri čemer uporablja le ena vrata USB za

več naprav. Več informacij dobite na spletnem mestu

Če je sprejemnik Unifying priključen v zvezdišče

JSB, ga poskusite priključiti neposredno v vrata

Preskusite miško še na drugi podlagi. Odstranite

kovinske predmete med miško in sprejemnikom

• Postavite sprejemnik Unifying kar najdlje stran od drugih naprav USB 3.0 in ga priključite

v vrata USB računalnika, ki so na nasprotni

strani naprave USB 3.0, ali uporabite izolirani

Za stranke Logitech, ki imajo težave s povezavo

www.logitech.com/usbextender

je izolirani podaljševalni kabel USB na voljo na

povezuje do šest združljivih mišk in tipkovnic

Znova zaženite miško, tako da jo izklopite

Če lučka LED baterije sveti rdeče.

pravilno povezan z vrati USB.

Preverite, ali je sprejemnik Unifying

apolnjenosti baterije nizka, oziroma zeleno, ko

med zelo hitrim drsenjem in drsenjem od klika

s sistemom Windows 8, prenesite najnovejšo

programsko opremo s spletnega mesta www.

3. Prikaz namizja sistema Windows.

Funkcije sistema Windows 7

premakniti vodoravno.

(potrebujete programsko opremo)

med zelo hitrim drseniem in drseniem od klika

• Naklonením kolieska vľavo/vpravo aktivujete horizontálne posúvanie

### 3. Tlačidlo Späť.

- 4. Tlačidlo Vpred Na aktiváciu funkcií Windows 7 je potrebné prevziať najnovší softvér zo stránky www.logitech.com/ downloads.
- 5. Indikátor batérie. Ak je batéria takmer vybitá, svieti na červeno, ak je nabitie dostatočné, svieti na zeleno.
- 6. Posuvný vypínač napájania 7. Úložný priestor na prijímač.
- Krvt batérie.

### 👯 unifying

Pomocou technológie Logitech® Unifying budete môcť pripojiť až šesť kompatibilných myší a klávesníc Logitech k jednému prijímaču — využijete tak iba jeden port USB pre vjac zarjadení. Ďalšie informácie náidete na stránke www.logitech. com/unifying.

### Riešenie problémov

- Myš nefunguje?
- Reštartujte myš jej vypnutím a opätovným zapnutím. Ak indikátor batérie svieti na červeno, vymeňte
- Skontroluite, či je prijímač Unifying riadne
- zapojený do portu USB. Ak je prijímač Unifying pripojený k rozbočovaču JSB, skúste ho pripojiť priamo k portu USB v počítači.
- Skúste použiť iný povrch. Odstráňte kovov redmety, ktoré sa nachádzajú medzi myšou a prijímačom Unifying.
- Udržuite prijímač Unifying čo najďalej od iných zariadení USB 3.0, buď jeho zapojením do portu USB na tej strane počítača, kde sa nenachádza zariadenie USB 3.0, alebo použitím tieneného
- predlžovacieho kábla USB. Tienený predlžovací kábel USB je pre zákazníkov Logitech, ktorí majú problémy s pripojením, k dispozícii na stránke

# www.logitech.com/usbextender

Aký ie váš názor? Venuite nám chvíľu času a povedzte nám to. Ďakujeme vám za kúpu nášho produktu. www.logitech.com/ithink

### Română

Caracteristicile mouse-ului Caracteristicile Windows® 8

- 1. Butonul de meniu lateral Windows 8 Tineti apăsat butonul si deplasati mouse-u la stânga pentru a afisa bara de aplicatii
- Windows 8. Eliberati pentru a selecta. Ţineţi apăsat butonul şi deplasaţi mouse-ul la
- dreapta pentru a afişa butoanele Windows 8. Eliberati pentru a selecta.
- 2. Rotita de derulare:
- Apăsați rotița în jos pentru a comuta între defilarea ultrarapidă și defilarea clic după clic.
- Înclinați rotița la stânga/dreapta pentru a vă deplasa înapoi/înainte pe Internet.
- Afisati desktopul Windows.
- 4. Afișați ecranul de start Windows 8. Pentru caracteristici și opțiuni de mouse Windows 8 plimentare, descărcați cel mai recent software de la www.logitech.com/downloads.

Caracteristicile Windows 7

(este necesar software)

1. Comutator de aplicatii.

- 2. Rotita de derulare: • Apăsați rotița în jos pentru a comuta
- între defilarea ultrarapidă și defilarea clic după clic. Înclinați rotița la stânga/dreapta pentru
- defilare orizontală. 3. Butonul înapoi.
- 4. Butonul înainte
- Pentru a activa caracteristicile Windows 7, trebuie să descărcați cel mai recent software de la www. logitech.com/downloads.
- 5. LED pentru baterie. Se aprinde în roșu când nivelul de alimentare a bateriei este redus, în verde când nivelul de alimentare a bateriei este corespunzător.
- 6. Comutator glisant Pornit/Oprit.
- 7. Compartiment de depozitare a receptorului 8. Usă baterie

# 🔀 unifying 🛚

ech<sup>®</sup> Unifying poate conecta până la 6 mouse-uri și tastaturi Logitech compatibile la același receptor, utilizând un singur port USB pentru mai multe dispozitive. Pentru a afla mai multe. accesați www.logitech.com/unifying.

#### Depanare Mouse-ul nu functionează?

- Ați repornit mouse-ul dezactivându-l
- si reactivându-l? Dacă LED-ul bateriei se aprinde în roșu, înlocuiți
- bateria • Verificați dacă receptorul Unifying este conectat
- corespunzător la un port USB. Dacă receptorul Unifying este conectat la un hub
- USB, încercați conectarea acestuia direct la un port USB al computerului.

- Încercați pe o altă suprafață. Îndepărtați obiectele de metal dintre mouse și receptorul
- Jnifying. Ţineți receptorul Unifying cât mai departe de alte dispozitive USB 3.0 conectându-l la un port USB aflat în partea opusă a computerului fată de cea în care se află dispozitivul USB 3.0 sau folosind un prelungitor de USB ecranat.
- Clienții Logitech care întâmpină probleme de conexiune, este disponibil un prelungitor USB ecranat la www.logitech.com/usbextender

# Ce părere aveți?

Acordați-ne un minut pentru a ne spune. Vă mulțumim că ați achiziționat produsul nostru. www.logitech.com/ithink

## Български

### Функции на мишката

- Функции на Windows® 8 1. Бутон за достъп до граничното меню в Windows 8
- Задръжте бутона и преместете мишката вляво, за да се покаже лентата на приложението Windows 8. Освободете го, за да изберете.
- Задръжте бутона и преместете мишката вдясно, за да се покаже лентата на Windows 8 Препратки. Освободете го, за да изберете.
- 2. Колелце за превъртане: За да преминете от много бързо превъртане на
- превъртане чрез щракване, натиснете надолу колелцето. • За преминаване назад/напред в уеб сайт
- наклонете колелцето вляво/вдясно.
- 3. Показване на работния плот на Windows.
- 4. Показване на началния екран на Windows 8. За други функции и опции на мишката в Windows 8,
- изтеглете най-актуалния софтуер от www.logitech. com/downloads.

#### Функции на Windows 7 (необходим е софтуер) 1. Превключване между приложения

- Колелце за превъртане:
- За да преминете от много бързо превъртане на превъртане чрез щракване, натиснете надолу колелцето. • За хоризонтално превъртане, наклонет
- колелцето вляво/вдясно. 3. Бутон за връщане назад.
- 4. Бутон напред.
- За да активирате функциите на Windows 7, е необходимо да изтеглите най-актуалния софтуер от
- www.logitech.com/downloads. 5. Светодиод за батерията Светва в червено, когато батерията е изтошена, и в зелено, когато
- батерията е заредена достатъчно.
- 6. Плъзгач на слайдера за вкл./изкл..
- 7. Място за приемника 8. Капаче за батерията.

# 💥 unifying 🛚

Технологията Logitech® Unifying свързва до шест съвместими мишки и клавиатури Logitech с един и същ приемник с помощта на само един USB порт, предназначен за няколко устройства. За да научите повече, посетете www.logitech.com/unifying.

Отстраняване на неизправности Мишката не работи?

- Рестартирайте мишката, като я изключите и след това отново я включите?
- Ако лампичката на състоянието мига в червено сменете батерията.
- Проверете дали приемникът Unifying е правилно свързан в USB порта.
- Ако приемникът Unifying е включен в а USB концентратор, опитайте да го включите директно в USB порт на компютъра.
- Опитайте с друга повърхност. Отстранете всички метални предмети, стоящи между мишката и приемника Unifying.
- Дръжте приемника Unifying възможно най-далече от други USB 3.0 устройства, като го включите в USB порт от срещуположната страна на компютъра спрямо устройството с USB 3.0 или като използвате екраниран удължителен USB
- кабел. Можете да се сдобиете с екраниран удължителен USB кабел, който се предлага за клиенти на \_ogitech, които изпитват затруднения с връзката на адрес
- www.logitech.com/usbextender.

Отделете няколко минути, за да ни кажете Благодарим ви, че закупихте нашия продукт www.logitech.com/ithink

### Українська

### Функції миші

- Функції Windows® 8
- 1. Кнопка вибору панелей OC Windows 8. • Для відображення панелі програм Windows 8 утримуйте кнопку та перемістіть мишу вліво.
  - Відпустіть кнопку, щоб здійснити вибір.
- Для відображення ключових кнопок ОС
- Windows 8 утримуйте кнопку та перемістіть мишу вправо. Відпустіть кнопку, щоб здійснити вибір.

#### 2. Коліщатко

- Натисніть коліщатко, щоб здійснити перехід між режимами надшвидкого прокручування та прокручування від кліка до кліка.
- Нахиліть коліщатко вліво або вправо, щоб перейти на попередню або на наступну веб сторінку.

••••

www.logitech.com/downloads

 $(\bigcirc)$ 

- 3. Відображення робочого стола Windows
- 4. Відображення початкового екрана Windows 8. Щоб отримати інформацію про додаткові функції миші та параметри OC Windows 8, завантажте останню версію програмного забезпечення із вебсайту www.logitech.com/downloads.

• Натисніть коліщатко, щоб здійснити перехід

прокручування від кліка до кліка.

коліщатко вліво або вправо.

Щоб активувати функції Windows 7,

6. Перемикач увімкнення/вимкн

8. Кришка відділення для акумуляторів

7. Відділення для приймача.

unifying"

Миша не працює?

ввімкнувши.

між режимами надшвидкого прокручування та

• Для горизонтального прокручування нахиліть

потрібно завантажити останню версію програмного

забезпечення із веб-сайту www.logitech.com/

5. Індикатор заряду акумулятора. Загориться

низький, а зеленим, якщо він достатній.

червоним, якщо рівень заряду акумулятора

Texнологія Logitech® Unifying дозволяє підключати

до 6 сумісних мишей і клавіатур Logitech до одного

Інформація щодо усунення несправностей

Перезапустіть мишу, вимкнувши її, а потім знову

Якщо індикатор заряду акумулятора загориться

Перевірте, чи підключено приймач Unifying до

концентратора USB, спробуйте під'єднати його

розташовані між мишею та приймачем Unifying.

Розмістіть приймач Unifying якнайдалі від інших

пристроїв USB 3.0, під'єднавши його до USB-

порту комп'ютера з іншого боку від пристрою

USB 3.0 або використовуючи захисний кабель

Клієнти Logitech, у яких виникли проблеми з

Будь ласка, поділіться з нами своїми враженнями

розширювача для USB на веб-сайті

www.logitech.com/usbextender.

Дякуємо за покупку нашого продукту.

www.logitech.com/ithink

підключенням, можуть замовити захисний кабель

розширювача для USB.

Ваші думки

USB-порту комп'ютера належним чином.

безпосередньо до USB-порту комп'ютера.

• Спробуйте скористатися мишею на іншій

поверхні. Приберіть металічні предмети,

Якщо приймач Unifying під'єднано до

червоним, замініть акумулятор

приймача, використовуючи лише один USB-порт

для декількох пристроїв. Шоб дізнатися більше.

відвідайте веб-сайт www.logitech.com/unifying

### Функції Windows 7

Кнопка «Назад».

4. Кнопка «Вперед»

downloads.

- (необхідне програмне забезпечення)
- 1. Перемикач програм 2. Колішатко